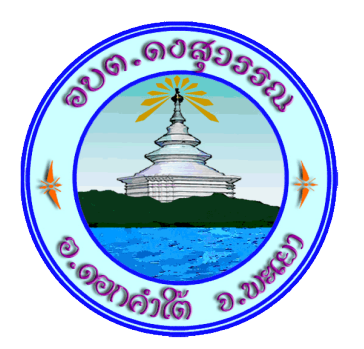

# วิธีการใช้งานระบบการให้บริการ

## ผ่านช่องทางออนไลน์ E-Service

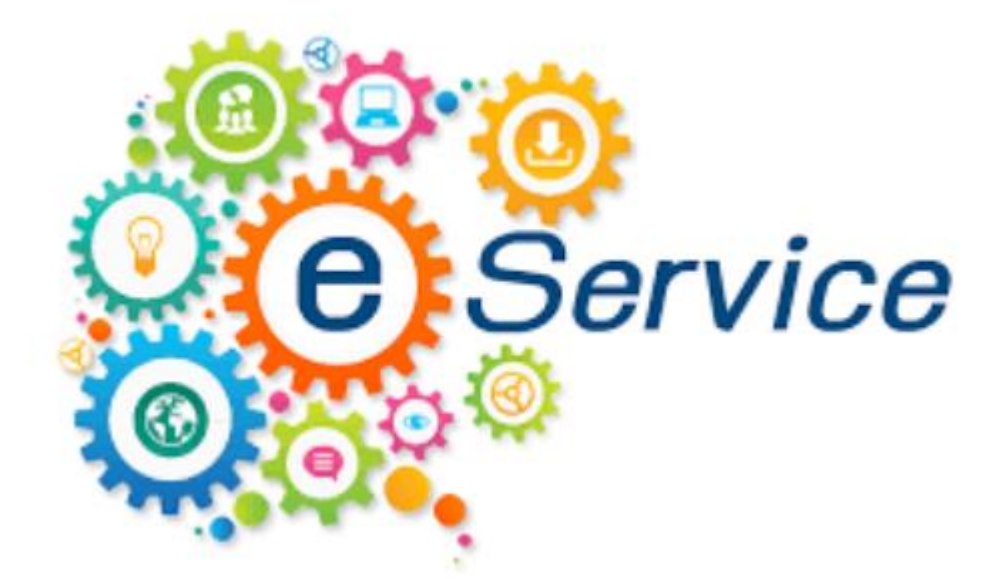

## สำนักปลัด

### องค์การบริหารส่วนตำบลดงสุวรรณ

อำเภอดอกคำใต้ จังหวัดพะเยา

#### วิธีการใช้งานระบบ E - Service

#### คำแนะนำการใช้ระบบบริการออนไลน์ E-service

1 โปรดกรอกแบบฟอร์มให้ครบถ้วนเพื่อสะดวกในการติดต่อกลับ

- 2 โปรดใช้ถ้อยคำสุภาพ และตรวจสอบความเรียบร้อยก่อนส่งข้อมูล
- 3 หากสงสัย หรือต้องการสอบถามข้อมูลเพิ่มเติม โปรดติดต่อ องค์การบริหารส่วนตำบลดงสุวรรณ โทร. 054-425136 องค์การบริหารส่วนตำบลดงสุวรรณ ยินดีให้บริการ

### ขั้นตอนการเข้าสู่ระบบ

1. เข้าสู่เว็บไซต์องค์การบริหารส่วนตำบลดงสุวรรณจาก http://www.dongsuwan.go.th

2. สามารถเข้าถึงได้จาก หน้าเว็บไซท์หลักของ อบต.ดงสุวรรณ ที่ www.dongsuwan.go.th ซึ่งจะมี Drop Down Menu อยู่ด้านบน นำเมาส์ไปชี้ที่เมนู "บริการประชาชน (E Service)"

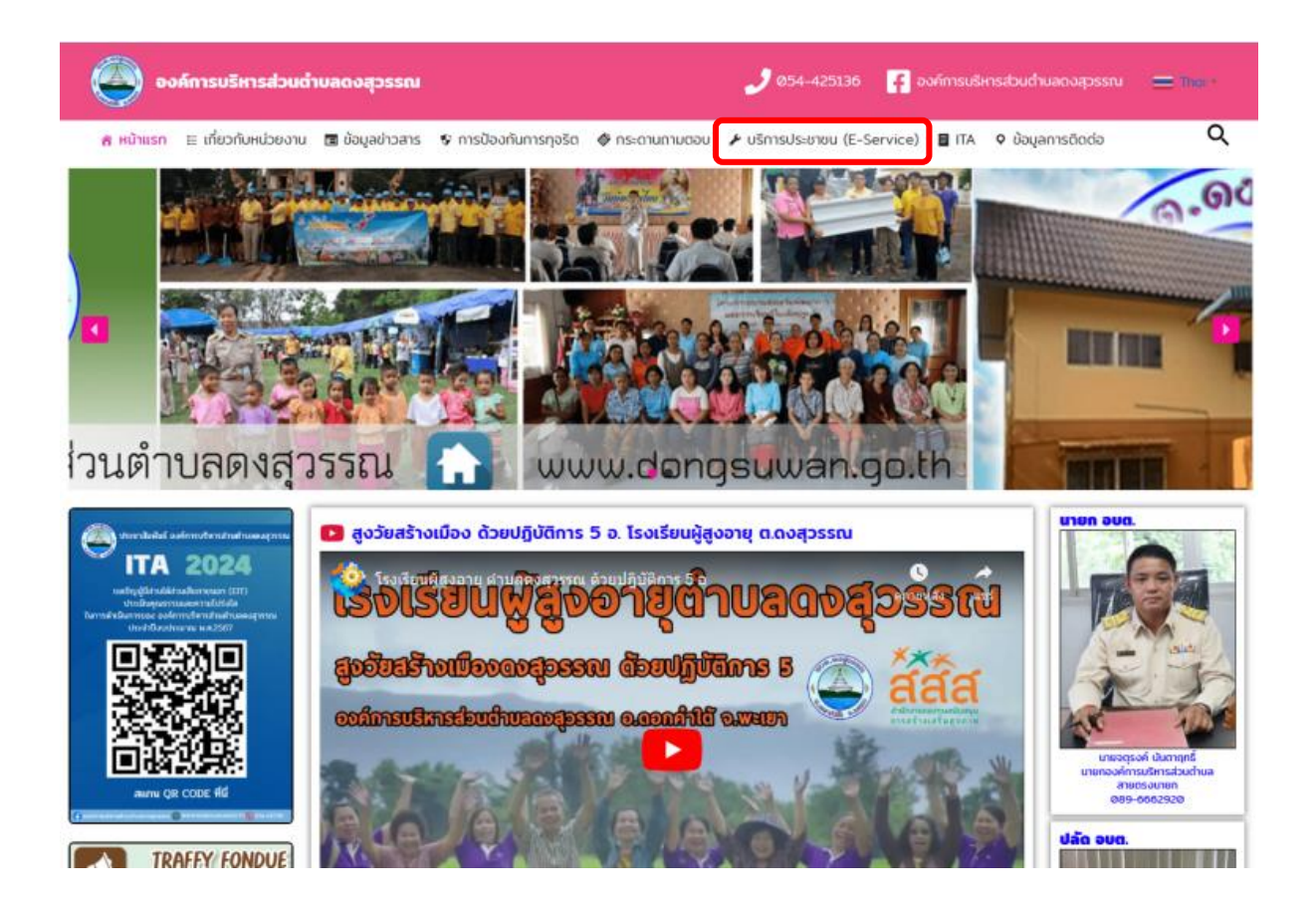

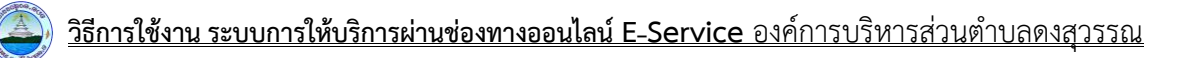

3. จะปรากฏงานแถบงานให้เลือใช้บริการ

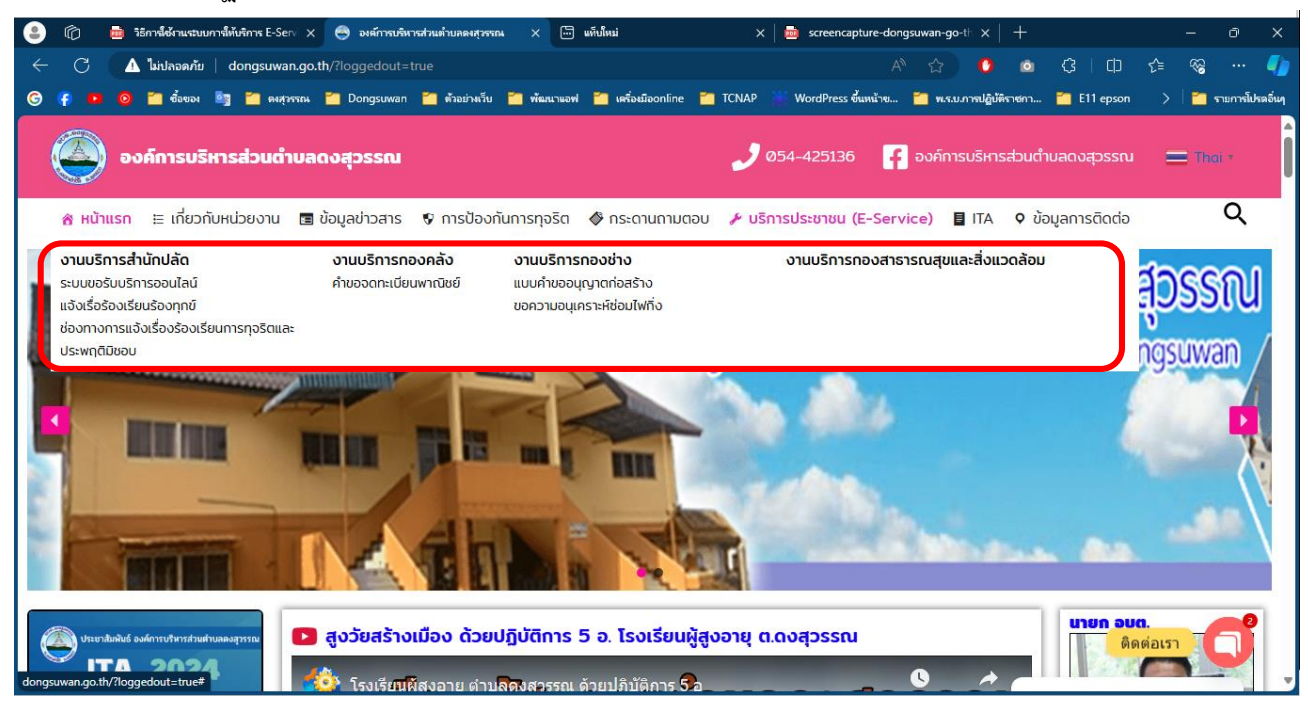

4. ยกตัวอย่างยื่นเรื่อง ขอความอนุเคราะห์ซ่อมไฟกิ่ง โดยคลิ๊กที่ "ขอความอนุเคราะห์ซ่อมไฟกิ่ง"

|                                                   |  | งานบริการกองช่าง                                                                    |           |  |
|---------------------------------------------------|--|-------------------------------------------------------------------------------------|-----------|--|
|                                                   |  | แบบคำขออนุญาตก่อสร้าง คลิ๊ก                                                         |           |  |
|                                                   |  | ขอความอนุเคราะห์ช่อมไฟทิ่ง                                                          |           |  |
| 5. จะขึ้นหน้าฟอร์ม "แจ้งซ่อมไฟฟ้าส่องสวางออนไลน์" |  |                                                                                     |           |  |
|                                                   |  | แจ้งซ่อมไฟฟ้าส่องสว่างออนไลน์                                                       |           |  |
|                                                   |  | ชื่อ - สกุล ผู้แจ้ง *                                                               |           |  |
|                                                   |  | ชื่อ- สกุลของคุณ                                                                    |           |  |
|                                                   |  | เมอร์โทรศัพท์ *                                                                     |           |  |
|                                                   |  | จะช่วยให้ติดต่อได้เร็วขึ้น                                                          |           |  |
|                                                   |  | หมู่ที่ *                                                                           |           |  |
|                                                   |  | - เลือกหมู่บ้าน - 🗸                                                                 |           |  |
|                                                   |  | เหตุข้ารุด *<br>หลอดไฟทิ้งดับ                                                       |           |  |
|                                                   |  | ขาโคมไฟส่องสว่างหัก                                                                 |           |  |
|                                                   |  | ດັບເນີລັນກັບ<br>ວັ່ນ ໆ                                                              |           |  |
|                                                   |  | ข้าพเจ้าขอยืนยันว่าข้อมูลที่ได้แจ้งแก่องค์การบริหารส่วนต่าบลดงสุวรรณ เป็นความจริง * |           |  |
|                                                   |  | ຼື ຍົມຍັນ<br>ໃນຢືມຜັນ                                                               |           |  |
|                                                   |  | รุปถ่าย                                                                             |           |  |
|                                                   |  | เดือกใหล่ ไปบี่ให้สำนัสอก                                                           |           |  |
|                                                   |  | สารรัฐวามชั่งสามบันโทรกรรรม                                                         |           |  |
|                                                   |  | aunisoutooodinwiraisistuk                                                           | ดิดต่อเรา |  |

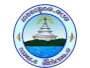

6. กรอกข้อมูลให้ครบถ้วนตามตัวอย่าง แล้วคลิกที่ "ส่งคำร้องแจ้งซ่อมไฟฟ้าสาธารณะ"

| แจ้งซ่อมไฟฟ้าส่องสว่างออนไลน์                                                       |                    |  |  |
|-------------------------------------------------------------------------------------|--------------------|--|--|
| ชื่อ - สกุล ผู้แจ้ง *                                                               |                    |  |  |
| นายสมชาย รักไทย                                                                     |                    |  |  |
| เบอร์โทรศัพท์ *                                                                     |                    |  |  |
| 0841234567                                                                          |                    |  |  |
| หมู่ที่ *                                                                           |                    |  |  |
| หมู่ที่ 7 บ้านห้วยดอกเข็ม                                                           | *                  |  |  |
| เหตุข่ารุด *<br>ผลอดไฟทิ่งดับ<br>ขาโคมไฟส่องสว่างหัก<br>✔ ดันไม้ลัมกับ              |                    |  |  |
| ี อื่น ๆ                                                                            |                    |  |  |
| ข้าพเจ้าขอยืนยันว่าข้อมูลที่ได้แจ้งแก่องค์การบริหารส่วนต่ำบลดงสุวรรณ เป็นความจริง * |                    |  |  |
| 🔽 ยนยน                                                                              |                    |  |  |
| รูปด่าย<br>เลือกให่ส์ ไม่มีใฟล์ที่เลือก<br>ภาพถ่ายขนกดไฟล์สูงสุดไปเกิม 3 MB         | คลิกเพื่อส่งเรื่อง |  |  |
| ส่งคำร้องแจ้งช่อมไฟฟ้าสาธารณะ                                                       |                    |  |  |
|                                                                                     | ดดตอ               |  |  |

 เจ้าหน้าที่จะได้รับข้อความ แจ้งเตือนทางโทรศัพท์ทันที และทำการตรวจสอบ ข้อมูล รายละเอียด ผ่านระบบ Webmail ของหน่วยงาน พร้อมกับดำเนินการปริ้น แบบขอรับบริการออนไลน์ เสนอผู้บริหาร พิจารณา อนุมัติ/ไม่อนุมัติ

8. เมื่อผู้บริหารได้พิจารณาแล้ว เจ้าหน้าที่จะแจ้งผลการพิจารณา ให้ท่านทราบ ผ่านช่องทางการติดต่อ ตามที่ระบุ โดยเร็ว พร้อมดำเนินการในส่วนที่เกี่ยวข้องต่อไป

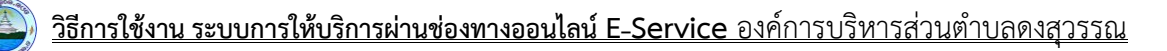